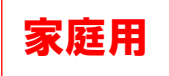

## 出欠カードを利用した簡単健康観察

## ① 教員から送付された出欠カードを選択します。

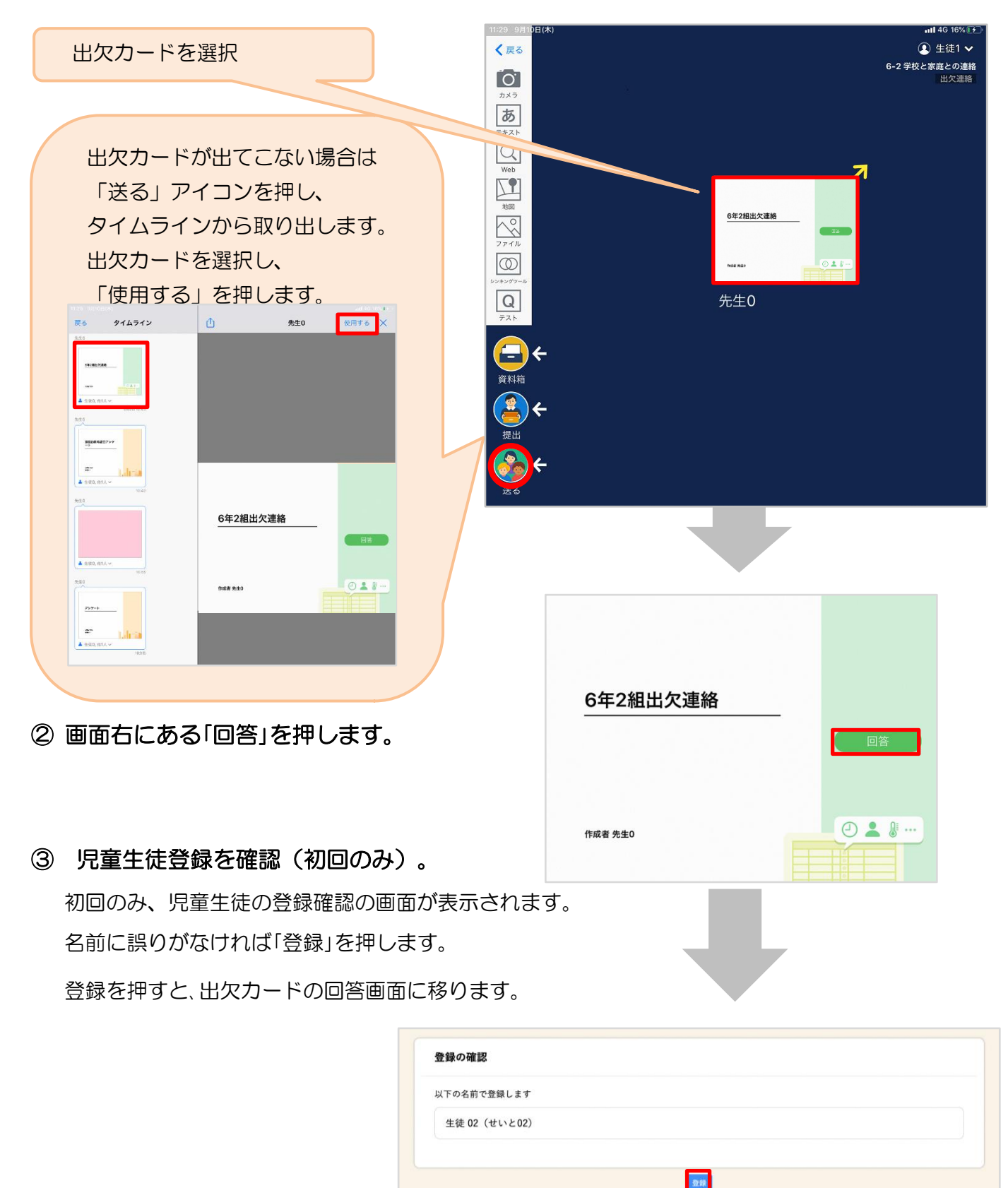

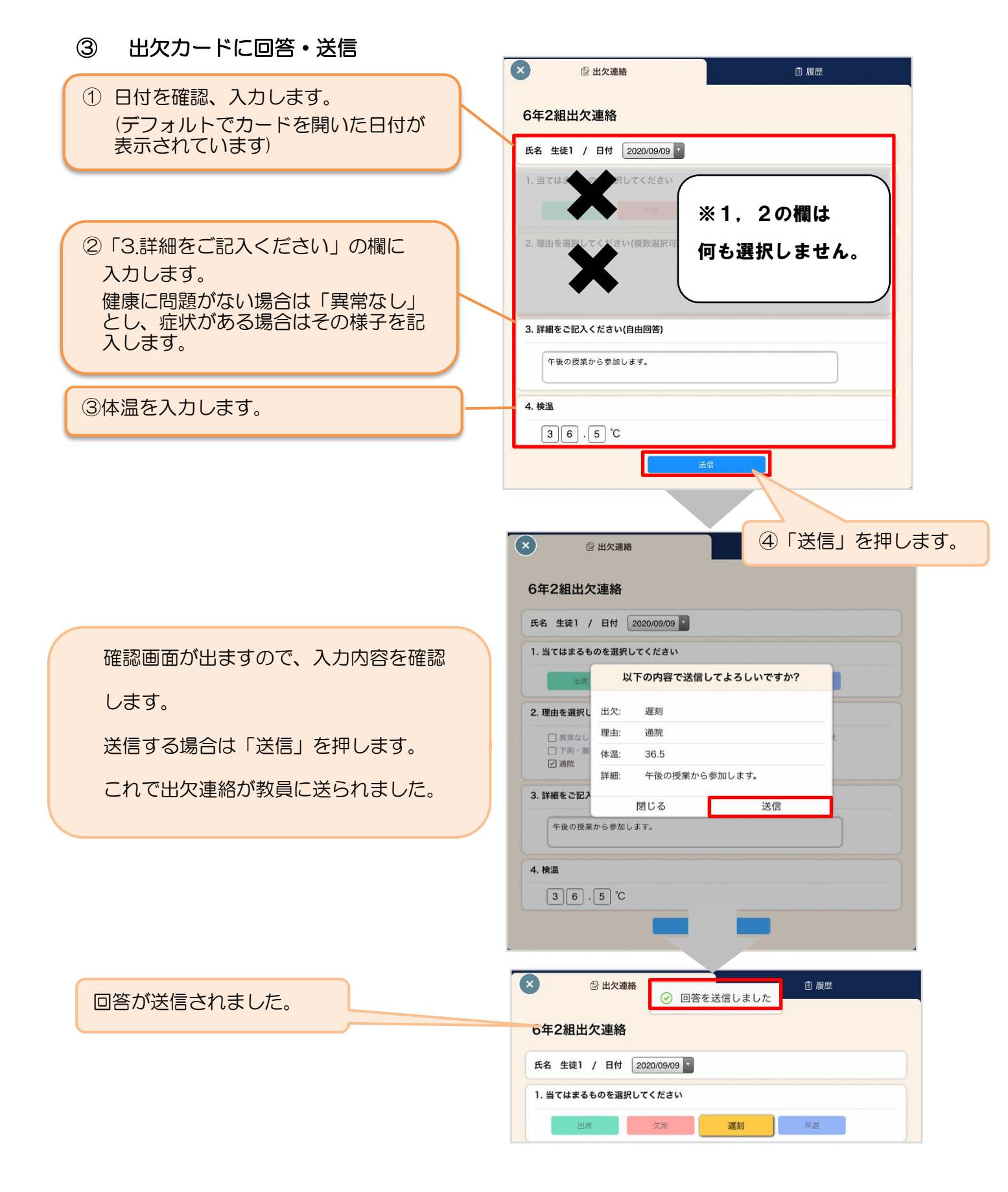